# WLg-DONGLE Quick Manual

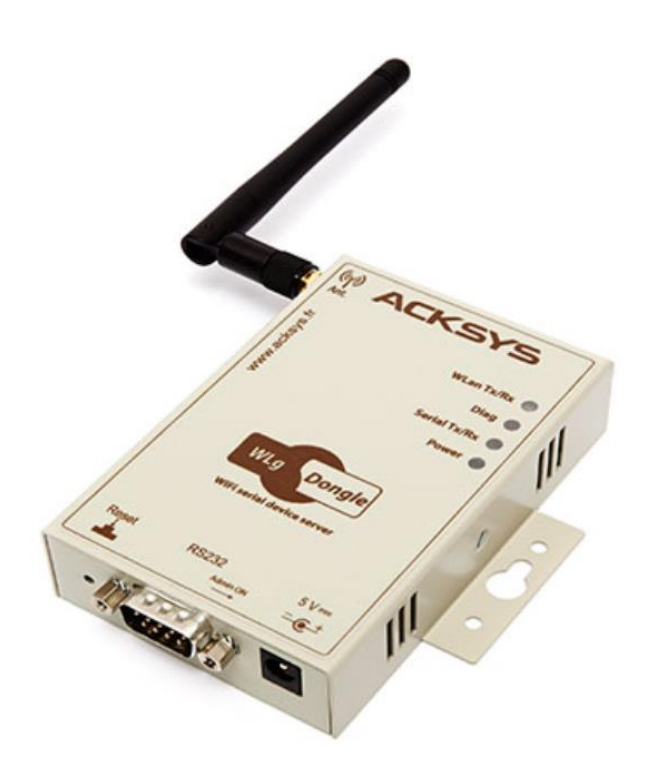

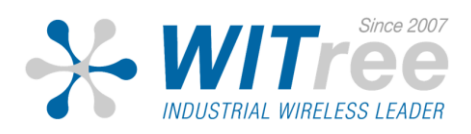

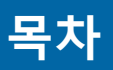

#### 1. 개요

- 2. 설정하기
  - 1) PC와 연결
  - 2) 무선 설정
  - 3) IP 설정
  - 4) 시리얼 설정

\* 본 매뉴얼은 PC와 연결하여 설정하는 부분만 설명합니다. 그 밖의 내용은 와이트리 홈페이지에서 사용자 매뉴얼을 참조하시기 바랍니다.

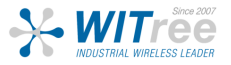

#### 개요

#### H/W 장치 설치

#### 1. WLg-DONGLE 설치

WLg-DONGLE 제품을 설비 몸체에 직접 부착할 경우, 전압이 WLg-DONGLE 내 부로 유입될 가능성이 있습니다. 절연체를 통한 몸체 Isolation 을 해주시기 바랍 니다.

#### 2. 안테나와 시리얼 케이블 연결

전원이 인가된 상태에서 안테나를 연결하면 정전기 유입으로 인하여 RF 모뎀에 치명적인 손상을 입힐 수 있습니다. 안테나를 연결할 경우 제품의 전원이 인가되지 않는 상태에서 연결하여 주시기 바랍니다.

#### 시리얼 포트 정보

| DB9 male with DTE cabling |             |                          |  |  |
|---------------------------|-------------|--------------------------|--|--|
| PIN                       | Signal name | Direction                |  |  |
| 1                         | DCD         | Input (to WLg-DONGLE)    |  |  |
| 2                         | RxD         | Input (to WLg-DONGLE)    |  |  |
| 3                         | TxD         | Output (from WLg-DONGLE) |  |  |
| 4                         | DTR         | Output (from WLg-DONGLE) |  |  |
| 5                         | GND         | Digital ground           |  |  |
| 6                         | DSR         | Input (to WLg-DONGLE)    |  |  |
| 7                         | RTS         | Output (from WLg-DONGLE) |  |  |
| 8                         | CTS         | Input (to WLg-DONGLE)    |  |  |
| 9                         | RI          | Input (to WLg-DONGLE)    |  |  |

#### 3. 전원 입력

WLg-DONGLE 은 5VDC, 전원을 필요로 합니다. 설비의 인버터에서 과전압이 유입되지 않는지 확인바랍니다.

- 5VDC, 1A

- 최대 5W 전력 소비

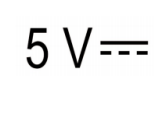

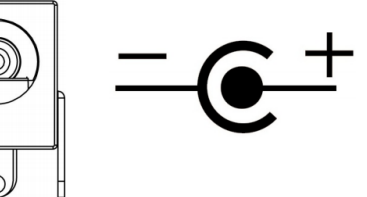

#### PC와 연결

WLg-Dongle 의 기본 IP 주소는 **192.168.1.253** 입니다. 제품과 연결하여 설정할 PC 도 같은 네트워크 주소 대역 (192.168.1.X) 으로 설정한 후, AD-Hoc을 통해 acksys 와 연결합니다.

#### (AD-HOC 기능은 Window7 까지만 지원합니다.)

| 중  ♥ ♥ ♥ 제어판 ▶ 네트워크 및 인터넷 ♥                                                                                                    | ▶ 네트워크 연결 ▶     | 🖗 무선 네트워크 연결 속성        |
|----------------------------------------------------------------------------------------------------|-----------------|------------------------|
| 구성 • 연결 대상       이 네트워크 장치 사용         이 네트워크 장치 사용       이 네트워크 장치 사용         이 네트워크 장치 사용       이 네트워크 장치 사용         Bluetooth 네트워       로컬 영역 연결         크 연결       무선 네:         1       1 | 안 함 이 연결 진단 이 연 | 네트워킹 공유<br>연결에 사용할 장치: |

| Internet Protocol Version 4 (TCP/IPv4) 속     | 성 [일 🔀              | acksys    | ^ ا        |
|----------------------------------------------|---------------------|-----------|------------|
| 일반                                           |                     | ,         | ~~         |
| 네트워크가 IP 자동 설정 기능을 지원히                       | 다면 IP 설정이 자동으로 할당   |           | Ule-       |
| 되도록 할 수 있습니다. 지원하지 않으<br>한 IP 설정값을 문의해야 합니다. | 면, 네트워크 관리자에게 적절    |           | lite       |
| ◎ 자동으로 IP 주소 받기(O)                           |                     |           | lite       |
| ● 다음 IP 주소 사용(S):                            |                     |           | like.      |
| IP 주소(I):                                    | 92.168.1.           |           |            |
| 서브넷 마스크(U): 2                                | 255 , 255 , 255 , 0 |           |            |
| 기본 게이트웨이(D):                                 |                     |           |            |
| ◎ 자동으로 DNS 서버 주소 받기(B)                       |                     |           | lite.      |
| ● 다음 DNS 서버 주소 사용(E):                        |                     |           |            |
| 기본 설정 DNS 서버(P):                             | · · ·               |           |            |
| 보조 DNS 서버(A):                                |                     |           |            |
| ■ 끝냏 때 설정 유효성 검사(L)                          |                     |           |            |
|                                              |                     | 네트워크      | 및 공유 센터 열기 |
| 3                                            | 확인 취소               | 0 ° 🕜 🔔 🗈 |            |
|                                              |                     |           |            |

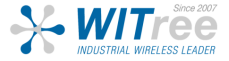

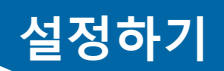

### PC와 연결

AD-Hoc 연결 후 웹 브라우저의 주소 창에 WLg-DONGLE 의 기본 IP 주소 (**192.168.1.253**)을 입력하세요.

|       | Wireless WiFi IEEE 802.11 a/b/g/h<br>SERIAL PORT SERVER | ٤ |
|-------|---------------------------------------------------------|---|
| LOGIN |                                                         |   |
|       | User Name : Admin  Password : Log In                    |   |

제품 설정을 변경할 수 있도록 User Name 을 Admin 으로 선택한 후 Log In 버튼을 클릭하세요. ※ Password는 설정되어 있지 않습니다. (추후 설정 가능)

| Wireless WiFi IEEE 802.11 a/b/g/h<br>SERIAL PORT SERVER |                                                                                                    |       |        |      |  |
|---------------------------------------------------------|----------------------------------------------------------------------------------------------------|-------|--------|------|--|
| BASIC                                                   | ADVANCED                                                                                                    | TOOLS | STATUS | HELP |  |
| STATUS<br>DEVICE INFO                                   | DEVICE INFO                                                                                                    |       |        |      |  |
| WIRELESS<br>LOGS<br>STATISTICS                          | Device Information All of your Internet and network connection details are displayed on this page. The firmware version is also displayed here. |       |        |      |  |

로그인 후 위와 같은 STATUS 창이 표시됩니다. 5개의 메인 메뉴로 구성되어 있으며 각 메인 메뉴를 선택하면 화면 좌측에 서브 메뉴가 표시됩니다.

| BASIC    | IP 주소, Wi-Fi 파라미터, 보안, 시리얼 포트 설정 등<br>서브 메뉴: WIRELESS, IP ADDRESSES, SERIAL PORT, SNMP                    |
|----------|----------------------------------------------------------------------------------------------------|
| ADVANCED | MAC Filtering 및 WIRELESS & SERIAL 세부 설정<br>서브 메뉴: ADVANCED WIRELESS, ADVANCED SERIAL, MAC ADDRESS FILTER  |
| TOOLS    | 사용자 및 관리자 비밀번호, 펌웨어 버전 정보 및 업그레이드, 설정 파일 저장 등<br>서브 메뉴: ADMIN, TIME, SYSTEM, FIRMWARE, TFTP SERVER        |
| STATUS   | 제품 정보, IP 주소, 모드, SSID, 무선 채널, 주변 Access Point 정보 등을 표시<br>서브 메뉴: DEVICE INFO, WIRELESS, LOGS, STATISTICS |
| HELP     | 모든 설정 파라미터에 대한 상세 설명                                                                                      |

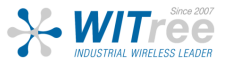

# 무선 설정

BASIC - Wireless 탭을 클릭하여 무선 설정을 합니다.

| ACKS       | YS Jor                                                                                           | Wireless<br>SERIAL                                                        |                                                                                               |                                                                      |
|------------|--------------------------------------------------------------------------------------------------|---------------------------------------------------------------------------|-----------------------------------------------------------------------------------------------|----------------------------------------------------------------------|
|            | for deter                                                                                        | thometime t                                                               | no lonce b                                                                                    | STANCO.                                                              |
| BASIC      | ADVANCED                                                                                         | TOOLS                                                                     | STATUS                                                                                        | HELP                                                                 |
| BASIC      |                                                                                                  |                                                                           |                                                                                               |                                                                      |
| IRELESS    | WIRELESS                                                                                         |                                                                           |                                                                                               |                                                                      |
| ADDRESSES  | Wireless Network Setting                                                                         | IS                                                                        |                                                                                               |                                                                      |
| ERIAL PORT | Use this section to configure<br>here match the settings of th<br>AD-HOC mode).                  | the wireless settings fo<br>ne peer Wi-Fi station(s)                      | r your product. Please make<br>(the Access Point in INFRA n                                   | sure that changes made<br>node, the other stations in                |
|            | To protect your privacy you or<br>security modes including: WE<br>provides a higher level of sec | can configure wireless s<br>EP and WPA/WPA2-PSK<br>curity. WPA/WPA2-PSK ( | ecurity features. This device<br>WEP is the original wireless<br>loes not require an authenti | supports two wireless<br>encryption standard. WPA2<br>cation server. |
|            | Save Settings Don't                                                                              | Save Settings                                                             |                                                                                               |                                                                      |
|            |                                                                                                  |                                                                           |                                                                                               |                                                                      |
|            | ENABLE                                                                                           |                                                                           |                                                                                               |                                                                      |
|            | Enable Wireless R                                                                                | tadio: 🗹                                                                  |                                                                                               |                                                                      |
|            |                                                                                                  |                                                                           |                                                                                               |                                                                      |
|            | BASIC WIRELESS SE                                                                                | TTINGS                                                                    |                                                                                               |                                                                      |
|            | Wireless M                                                                                       | Iode : 🗸 💿 Infrastruct                                                    | ure 🔍 Ad-Hoc                                                                                  |                                                                      |
|            | Wireless Network N                                                                               | ame : 🗸                                                                   | (Also called the S                                                                            | SID)                                                                 |
|            | 802.11 M                                                                                         | Iode : V Mixed 802.11g                                                    | and 802.11b 🔻                                                                                 |                                                                      |
|            | Super AG <sup>™</sup> M                                                                          | lode: Disabled                                                            | •                                                                                             |                                                                      |
|            | Region / Cou                                                                                     | alact:                                                                    | •                                                                                             |                                                                      |
|            | Auto channel se                                                                                  | 2.417 GHz - Cł                                                            | 12 .                                                                                          |                                                                      |
|            |                                                                                                  | 2.422 GHz - Cł                                                            | To make multiple                                                                              | selections/deselect from                                             |
|            | Cha                                                                                              | nnel : 2.427 GHz - Cł<br>2.432 GHz - Cł                                   | the list, use Ctrl+                                                                           | Click                                                                |
|            |                                                                                                  | 2.437 GHz - Ci                                                            | 16 🔻                                                                                          |                                                                      |
|            | Ante                                                                                             | enna V Main V                                                             | in) 🗶 (Mhit/n)                                                                                |                                                                      |
|            | Transmission                                                                                     | Rate: Dest (automat                                                       | ic) · (Holds)                                                                                 |                                                                      |
|            |                                                                                                  |                                                                           |                                                                                               |                                                                      |
|            | WIRELESS ROAMING                                                                                 | 6 MODE                                                                    |                                                                                               |                                                                      |
|            | V Roaming M                                                                                      | lode: 💿 Disable 🔘                                                         | Enable                                                                                        |                                                                      |
|            | L                                                                                                |                                                                           |                                                                                               |                                                                      |
|            | WIRELESS SECURITY                                                                                | YMODE                                                                     |                                                                                               |                                                                      |
|            | √ Security M                                                                                     | 1ode:      None                                                           | WEP WPA/WPA2-PSK                                                                              | WPA/WPA2                                                             |

Wireless Mode : 안정적인 Client 통신을 위하여 Infrastructure 모드로 변경합니다.

#### Wireless Network Name (SSID) / 802.11 Mode / Country / Channel

→ 연결하고자 하는 Access Point 와 동일한 값으로 설정합니다. 채널의 경우 Auto 채널이 아 닌 AP 와 동일한 고정된 채널을 설정합니다.

Antenna : Main 으로 변경합니다. (WLg-Dongle 은 1개의 Main 안테나만 지원합니다.)

#### Transmission Rate : Best (automatic)

Roaming Mode (로밍기능이 필요한 경우에만 'Enable' 설정) Enable → Basic Roaming settings → RSSI roaming Threshold 기본값 사용. (추후 설정가능)

#### 설정을 마치고 Save Settings 버튼을 클릭하여 설정 저장을 합니다.

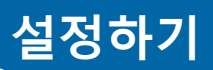

### IP 설정

BASIC - IP Address 탭을 클릭하여 IP를 설정합니다.

|                                                                                                    | & SYSTEMS                                                               | Wireless<br>SERIAL                                                                                                    | WIFI IEEE 802.1 | 1 a/b/g/h<br>ERVER                                                  |
|----------------------------------------------------------------------------------------------------|-------------------------------------------------------------------------|----------------------------------------------------------------------------------------------------|-----------------|---------------------------------------------------------------------|
| BASIC                                                                                                    | ADVANCED                                                                | TOOLS                                                                                                    | STATUS          | HELP                                                                |
| BASIC         WIRELESS         IP ADDRESSES         SERIAL PORT         SNMP         Use this section to configure the internal network settings of your product. The IP address configured the IP address you will use to access the Web-based management interface. If you change the IP Address you may need to adjust your PC's network settings to access this device again.         Save Settings       Don't Save Settings |                                                                         |                                                                                                    |                 | IP address configured here is<br>You change the IP Address<br>gain. |
|                                                                                                    | IP ADDRESSES SETT<br>IP Address M<br>IP Add<br>Subnet M<br>Default Gate | Mode :         Static           dress :         192.168.1.253           Mask :         255.255.255.0           eway :         0.0.0.0 |                 |                                                                     |

구성하고자 하는 네트워크의 고정 IP를 입력합니다.

설정을 마치고 Save Settings 버튼을 클릭하여 설정 저장을 합니다.

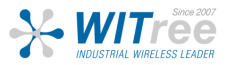

# 시리얼 설정

BASIC - Serial Port 탭을 클릭하여 시리얼 설정을 합니다.

WLg-Dongle 제품이 수행될 서비스 종류를 선택합니다. 예를 들어 'TCP raw port server'로 동작 시 아래 그림과 같이 ADVANCED – ADVANCED SERIAL에서 통신할 TCP server port 번호를 기입합니다.

| CONFIGURATION OF TH                  | IE SERIAL PORT                        |                                                                                                    |                                       |  |  |
|--------------------------------------|---------------------------------------|----------------------------------------------------------------------------------------------------|---------------------------------------|--|--|
| Service type (*)                     |                                       |                                                                                                    |                                       |  |  |
| (*) In previous products the service | type was called "firmware")           |                                                                                                    |                                       |  |  |
| Use this section to define the typ   | e of service provided to the rem      | ote stations.                                                                                                    |                                       |  |  |
| Virtual COM (VIP)                    | MODBUS/TCP slave                      | TCP raw port server                                                                                                    |                                       |  |  |
| UDP raw port server                  | MODBUS/TCP master                     | TCP raw port client                                                                                                    |                                       |  |  |
| TCP                                  | client/server tunnel (                | íserver side)                                                                                                    |                                       |  |  |
|                                      |                                       |                                                                                                    |                                       |  |  |
| Serial Client - Caller               |                                       |                                                                                                    |                                       |  |  |
| equipment                            | Serial communication over T           | CP tunnel equipm                                                                                                    | enc                                   |  |  |
| Serial data format                   |                                       |                                                                                                    |                                       |  |  |
| Use this section to configure the    | bit-level characteristics of the tra  | ansmission.                                                                                                    |                                       |  |  |
| Baud rat                             | e: 9600                               |                                                                                                    |                                       |  |  |
| Bits per characte                    | r: 8 ▼                                |                                                                                                    |                                       |  |  |
| Parity bi                            | t: None 🔻                             |                                                                                                    |                                       |  |  |
| Stop bit                             | 5: 1 ▼                                |                                                                                                    |                                       |  |  |
| Send triggers                        | BASIC                                 | ADVANCED TOOLS STAT                                                                                                    | US HELP                               |  |  |
| Conditions which makes serial da     | ta (waiting in the Advanced Wireless  | TCP RAW PORT SERVER SERVICE ADVANCED CO                                                                                        | NFIGURATION                           |  |  |
| When huffe                           | ADVANCED SERIAL<br>MAC ADDRESS FILTER | If you are not familiar with these Advanced Serial settings, please re-<br>product before attempting to modify these settings. | ad the documentation accompanying the |  |  |
| when bure                            |                                       | Save Settings Don't Save Settings                                                                                              |                                       |  |  |
| also afte                            | r: 0                                  | NETWORKING                                                                                                    |                                       |  |  |
| also afte                            | r: 🗹 3                                | These Network Parameters allow more control of the commu<br>Metric : 64 hops                                                   | inication on the LAN side.            |  |  |
|                                      |                                       | Keepalives :<br>Idle delay : 3 seconds before starting                                                                         | ng keepalives                         |  |  |
|                                      |                                       | Number of probes : 3 probes before abortin<br>Delay between failed probe : 1 seconds                                           | ig connection                         |  |  |
|                                      |                                       | TCP ACK timeout : 4 seconds before aborting                                                                                    | ) connection                          |  |  |
|                                      |                                       | TCP server port : 2300                                                                                                    | iui ciuse property                    |  |  |

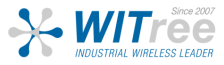

### 시리얼 설정

#### MODBUS 프로토콜을 사용하는 경우

- 제품의 시리얼 포트에 MODBUS master 장치가 연결될 경우 MODBUS/TCP master 서비스 설정
- 제품의 시리얼 포트에 MODBUS slave 장치가 연결될 경우 MODBUS/TCP slave 서비스 설정

#### 원격 시리얼 장치를 로컬 시리얼 포트에 연결된 것처럼 사용해야 할 경우

- Virtual COM(VIP) 서비스 설정, PC 에서는 VIP 와 같은 COM Port redirector 프로그램 사용 이 경우 RTS, CTS 와 같은 제어 신호를 포함한 모든 데이터가 전송됨
- TCP raw port server 서비스 설정, PC 에서는 VIP 와 같은 COM Port redirector 프로그램 사용 이 경우 RTS, CTS 와 같은 제어 신호는 전송되지 않음 소켓 통신 장애가 발생하여도 자동 재연결 가능

두 개 이상의 네트워크 장치가 동시에 한 개의 시리얼 장치를 제어/모니터링 해야 할 경우

• UDP raw port server 서비스 설정, TX, RX 데이터 외에 제어 신호는 전송되지 않음

소켓 통신 어플리케이션을 사용하여 원격 장치에 접속해야 할 경우

- 원격에서 제어 신호를 사용해야 할 경우 Virtual COM (VIP) 서비스 설정
- 원격에서 TX, RX 데이터만 사용할 경우 TCP raw port server 서비스 설정
- 시리얼 데이터를 다수의 네트워크 장치로 동시에 전송해야 할 경우 UDP raw port server 서비스 설정

원격 시리얼 장치가 사용자 어플리케이션에 자동으로 접속해야 할 경우

● TCP raw port client 서비스 설정

두 개의 시리얼 장치를 이더넷 네트워크를 사용하여 연결해야 할 경우

- 한 개의 제품은 TCP raw port server 서비스 설정
- 다른 한 개의 제품은 TCP raw port client 서비스 설정

설정을 마치고 Save Settings 버튼을 클릭 후 reboot 버튼으로 설정을 완료합니다.

# ※ 설정이 완료되면 AD-Hoc 이 아닌 Infrastructure 로 변경되며, Access Point 를 통해서만 접근과 설정이 가능합니다.

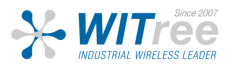